# Advanced Selenium in C#

## 1. Introduction to Automation Testing

- What automation testing?
- Automation vs Manual testing
- Advantage and disadvantage of automation testing
- Metrics for automation testing
  - Technical behaviour of the project
  - Complexity of the project
  - Stability of the project
  - Test data Size
  - Application Size
  - Reusability if the script
  - Execution platforms of the project
- Available tools for automation testing
  - Selenium
  - UFT(Unified Functional Testing)
- 2. Selenium Introduction
  - Selenium IDE
  - Selenium Webdriver
  - Selenium Grid

### 3. Setup Selenium Webdriver in Visual Studio

- Downloading Selenium Webdriver
- Import webdriver to C# project
- Running your first selenium test using C#

### 4. Create first project

- $\circ \quad \mathsf{Click} "\mathsf{New project"} \to \mathsf{Console Application}$
- $\circ$   $\;$  Give project Name, Change Location, and give solution Name  $\;$
- Solution is a folder that stores number of projects
- Inside your project Change the Class name appropriately
- 5. Installing and configuring selenium webDriver
  - From Nuget or Extensions

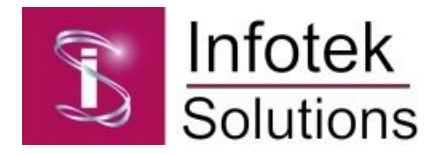

- Search by "Selenium.webdriver" and install
- First test case:
  - Create a new class in your project
  - Add the following selenium namespaces
    - 1. using OpenQA.Selenium;
    - 2. using OpenQA.Selenium.Firefox;
  - Add the following in main method
    - 1. IWebDriver driver = new FirefoxDriver();
    - 2. driver.Url = "http.qatraining.com";
  - Run the test by clicking "Start" button
- Tools  $\rightarrow$  Windows  $\rightarrow$  Test Explorer
- Setup Nunit Framework and NunitTestAddapter
- 6. Running Selenium webdriver in multi browsers:
  - Firefox, Chrome
  - IE, Safari
  - HtmlUnitDriver

## 7. What is Nunit Framework

- Install Nunit Framework from Nuget or Extensions
- Install Nunit Test Adapter for test report
- Create your first Nunit class
  - Create a new class in you project
  - Add three methods and annotate with Nunit as follows
    - 1. [SetUP] to run before each test
    - 2. [Test] to run actual test
    - 3. [TearDown] to run after each test
- 8. IWebDriver Introduction
- 9. IWebDriver Commands
  - Close: to close current window only
  - $\circ$   $\;$  Quite : to close all windows opened by webdriver
  - currentWindowHandle
  - Pagesource, Title, Url
  - findeElement/s By
    - Id, Name, Tagname

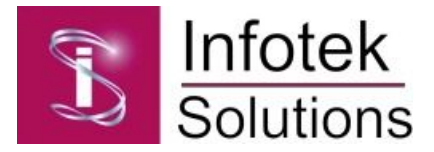

- Absolute and relative XPath
- clssName, cssSelector
- LinkText and PartialLinkText
- SwitchTo
  - ActiveElement
  - Alert
    - 1. Accept, Dismiss
    - 2. SendKeys, Text
  - DefaultContent
  - Frame, ParentFrame
  - Window
- Navigate
  - Back, Forward
  - goToUrl, Refresh
- Managing Web pages

### 10. WebElement Commands

- Clear, Click
- Submit, Text, Tagname
- Displayed, Enabled
- Selected, SendKeys
- GetAttribute, GetCssValue, GetHashCode
- GetType, Location
- Size : returns Dimensions.x and dimensions.y
- 11. Checkbox and Radio Button Operations

### 12. Using selected reference

- IList<IWebElement> radioButton= driver.FindElements(By.Name("Name here"))
- Bool check= radioButton.ElementAt(0).Selected;

### 13. Using Value reference

- Using for loop of radioButton.Count
- Using radioButton.ElementAt(i).GetAttribute(Value);
- If value matches our value
- Then take click action.
- 14. Using CssSelector is very simple way

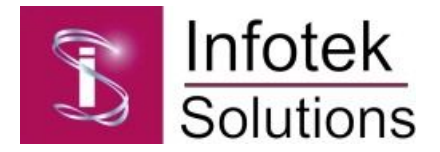

- driver.FindElement(By.CssSelector(input[value="your value"]).Click()
- 15. DropDown and Multiple Select Operation
- 16. Using Select Class of Selenium
  - SelectElement oSelect = new
    SelectElement(driver.FindElement(By.Id("Country")));
  - SelectElement Options:
    - AllSelectedOptons
    - Select/DeselectAll
    - Select/DeselectByID
    - Select/DeselectByIndex
    - Select/DeselectByValue
    - Select/DeselectByText
    - IsMultiple
    - Optoins: IList<IWebElement> elementCount= oSelect.Options
    - SelectedOption
- 17. WebDriver Wait Elements
- 18. Implicit wait
- 19. Explicit wait
  - Using lambda Expression
    - Accepts one input only
  - Using Func Delegate
    - Accepts numbers of input as parameter
- 20. Selenium Automation Frameworks
- 21. Setup the platform for automation
  - Install visual studio, Selenium webDriver, Nunit, Nunit Test Adapter
  - Create your project, create a new test folder
  - $\circ$   $\;$  Write your first test class using Nunit annotation  $\;$

### 22. Using Page Factory

- Advantage
  - Easy to maintain
  - Reduce code redundancy
  - More readable
  - Reusable

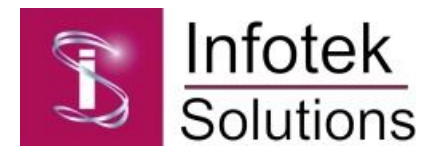

- Reliable
- @FindBy annotation
- InitElements method: to instantiate a class given to it
- PageFactory NameSpace
  - How to apply page factory in selenium
  - Create home page object
  - Create login page object
  - Write test for LogIn functionality

### 23. Logging using Log4Net

- Introduction to logging
- Download and import Log4Net
- Writing test cases with Log4Net
- Log4Net manager
- Log4Net appenders
- Log4Net logger

## 24. PageFactory CatcheLookup

- How to use PageFactory CatcheLookup
- PageFactoryCatchLookup NameSpace
- How to implement PageFactoryCatchLookup in Frameworks
  - Advnatages of PageFactory CatcheLookup

### 25. Way to optimize page object model

- Use constructor to initialize elements of each page
- Bind elements to methods in the pabe object class

### 26. Encapsulating selenium page objects

- Declare variables a privat
- Use public get and set methods to modify variables
- 27. Using configuration manager for manage and reading configurations
  - Using ConfiguraionManagerClass
    - Reading from connectionStrings
    - Reading from AppSettings
    - Reading from External configuration file
    - Reading configuration String using ConnectionManager
  - Implementing configurations in automation frameworks

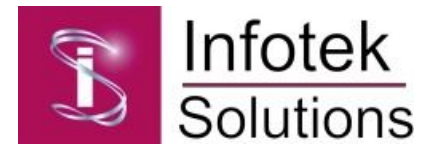

#### 28. Data Driven Testing

- Using Datapools
- Using Excell files
- Using ADO objects
- Using CSV files
- Using ODBC
- 29. Patterns for Browser/ webDriver factory
- 30. Page generator
- 31. webElement extension method

## 32. Special tips:

- $\circ$   $\;$  Handling file upload and download in different ways  $\;$
- Automating to test all links
- Checking logo and address position
- Work with https and proxy authentication
- Handling windows alerts using autoIT

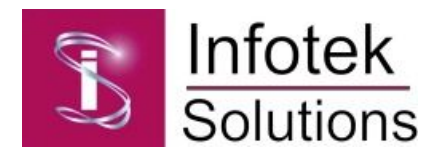